# Anleitung

### zum Export von .csv-Dateien (A) und Ausdruck von Bankdokumenten (B)

Damit die gesetzlichen Vorgaben (Dokumentenaufbewahrungspflicht) erfüllt sind, sowie zur Kontrolle der Kontensaldi, benötigen wir neben der .csv-Datei jeweils <u>auch</u> die entsprechenden Bankauszüge in physischer Form (Ausdruck oder PDF-Datei).

#### Seite 1: Erstellen und Exportieren von .csv-Dateien

Seite 2: Ausdrucken und Speichern von Bankauszügen im PDF-Format

| Postfinance AG |
|----------------|
|                |

#### A) ERSTELLEN UND EXPORTIEREN VON .CSV-DATEIEN

- 1. Login in Postfinance E-Finance -> die Einstiegsseite öffnet sich
- 2. Gewünschtes Konto suchen

danach anklicken Bewegungen

#### 3. Suchoptionen anklicken:

| Buchungsart: | alle Buchungen                                 |
|--------------|------------------------------------------------|
| Betrag:      | (frei lassen)                                  |
| Zeitraum:    | gewünschten Zeitraum manuell eingeben (vonbis) |
| Textsuche:   | (frei lassen)                                  |
|              |                                                |

danach anklicken Suchen

- 4. Wichtig! Auswahl "Buchungsdetails" muss aktiviert sein (Feld grün)
- 5. Anklicken Feld: Exportieren (unten rechts)
- 6. Unten links erscheint eine Datei: export\_Bewegungen...csv
- 7. Anklicken -> eine Excel-Datei öffnet sich (Datei bitte nicht verändern)
- 8. Datei speichern Dateiname und Dateityp auswählen Speichern unter... (rechts oben)
  - Dateiname vergeben: PFxx-xxxx-x + Zeitraum (z.B. 01.-06.2018)
  - ! Dateityp\* wählen: CSV UTF-8 (durch Trennzeichen getrennt)

\*(sehr wichtig, den richtigen Dateityp auszuwählen, siehe Anhang Seite 2)

9. Datei definitv speichern (zB. auf Desktop) Speichern ,Datei schliessen

### 10. <u>.csv-Datei(en)</u> weiterleiten an restcon&STC

Als E-Mail Anhang oder ev. Memory-Stick

## B) AUSDRUCKEN UND SPEICHERN VON BANKAUSZÜGEN IM PDF-FORMAT

- 1. Login in Postfinance E-Finance -> die Einstiegsseite öffnet sich
- 2. Gehen zu: U Dokumente (man gelangt zum Download Dokumente)
- 3. Anklicken Kasten Kontoauszüge linke Seite, danach Lupe anklicken ( $^{Q}$ )
- 4. Die gewünschten Kontoauszüge (PDF) anklicken (sind in der Regel nach Monat geordnet)
- 5. Anklicken Herunterladen (unten rechts)

-> Unten links erscheint eine Datei REP\_P\_CH....pdf

-> Anklicken (Datei öffnet sich)

- 6. Datei speichern auf Desktop -> Befehl └ (Download) Speichern: Desktop/.... Dateiname vergeben: "PF+Kto.-Nr.+Monat"
- 7. Datei ausdrucken oder PDF-Datei(en) als E-Mail-Anhang an restcon&STC schicken (zusammen mit den übrigen Buchhaltungs-Unterlagen)

### \*Anhang .csv-Datei: Dateityp wählen

|              | Chaicharn unter                  |                                                  |             |
|--------------|----------------------------------|--------------------------------------------------|-------------|
| ormationen   | speichem unter                   |                                                  |             |
| 1            |                                  |                                                  |             |
| nen          | L Zuletzt verwendet              |                                                  |             |
|              | 0                                | PF_30-125300-5_0106.18                           |             |
| ichern       |                                  | CSV UTF-8 (durch Trennzeichen getrennt) (*.csv)  | - Speichern |
|              | Gliebrive                        | Excel-Arbeitsmappe (*.xlsx)                      | ^           |
| chern unter  |                                  | Excel-Arbeitsmappe mit Makros (*.xlsm)           |             |
|              | Dieser PC                        | Excel-Binararbeitsmappe (* xisb)                 | underdatum  |
| cken         |                                  | CSV UTE-8 (durch Trennzeichen getrennt) (*.csv)  | ungsdatum   |
| geben        | Ort hinzufügen                   | XML-Daten (*.xml)                                | 018 15:56   |
| geben        |                                  | Einzelnes Webarchiv (*.mht, *.mhtml)             |             |
| rtieren      |                                  | Webseite (*.htm, *.html)                         | 018 10:51   |
|              | Durchsuchen                      | Excel-Vorlage (*.xltx)                           |             |
| öffentlichen |                                  | Excel-Vorlage mit Makros (*.xltm)                | 018 08:59   |
|              |                                  | Excel 97-2003-Vorlage (*.xlt)                    |             |
| iließen      | Text (Tabstopp-getrennt) (*.bxt) | 018 15:04                                        |             |
|              |                                  | Unicode-Text (*.bxt)                             |             |
|              |                                  | XML-Kalkulationstabelle 2003 (*.xml)             | 018 09:59   |
| onto         |                                  | (SV (Tennesishen, extremet) (5 cm)               |             |
|              |                                  | Formatierter Text (Leerzeichen-getrennt) (* prn) | 018.00-05   |
| edback       | Text (Macintosh) (*.txt)         | 010 05.05                                        |             |
| ianan        |                                  | Text (MS-DOS) (*.txt)                            | 019 10-21   |
| ionen        |                                  | CSV (Macintosh) (*.csv)                          | 01010.51    |
|              |                                  | CSV (MS-DOS) (*.csv)                             | 010.00-00   |
|              |                                  | DIF (Data Interchange-Format) (*.dif)            | 018 09:08   |
|              |                                  | SYLK (symbolische Verbindung) (*.slk)            |             |
|              |                                  | Excel-Add-In (*.xlam)                            | ▶ 018 10:37 |
|              |                                  | <b>B</b>                                         |             |